**دليل الطباعة** الصفحة 1 من 4

## دليل الطباعة

احصل على أفضل النتائج من الطابعة من خلال تحميل الأدراج بشكل صحيح وكذلك ضبط أنواع الوسائط وأحجامها بشكل صحيح.

## تحميل الدرج القياسي أو الاختياري سعة 550 ورقة

تحتوي الطابعة على درج قياسي واحد سعة 550 ورقة (الدرج 1) وقد تحتوي على ما يصل إلى ثلاثة أدراج اختيارية سعة 550 ورقة. تدعم جميع الأدراج سعة 550 ورقة نفس أحجام الورق وأنواعه.

تنبيه ـ احتمال التعرض للإصابة: لتقليل مخاطر عدم ثبات الجهاز، حمّل كل درج جرار أو درج ورق بشكل منفرد. اعمل على إبقاء جميع الأدراج الجرارة أو 🛆 أدراج الورق الأخرى مغلقة حتى الحاجة إليها.

1 اسحب امتداد الدرج للخارج.

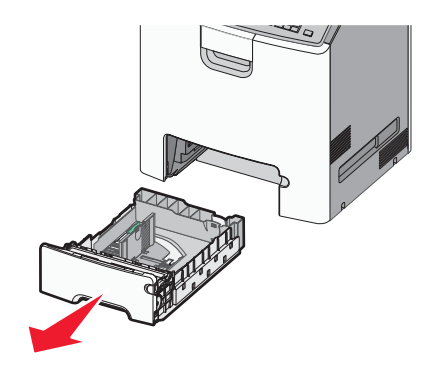

ملاحظات:

- لا تخرج الأدراج أثناء طباعة إحدى المهام أو أثناء ظهور الرسالة "مشغولة" على الشاشة. القيام بذلك قد يؤدي إلى حدوث انحشار للورق.
  - لا يستشعر درج الورق القياسي سعة 550 ورقة (الدرج 1) حجم الورق تلقائيًا.
  - 2 اضغط على موجه العرض ثم حرِّكه إلى الموضع المناسب لحجم الورق الذي يتم تحميله.

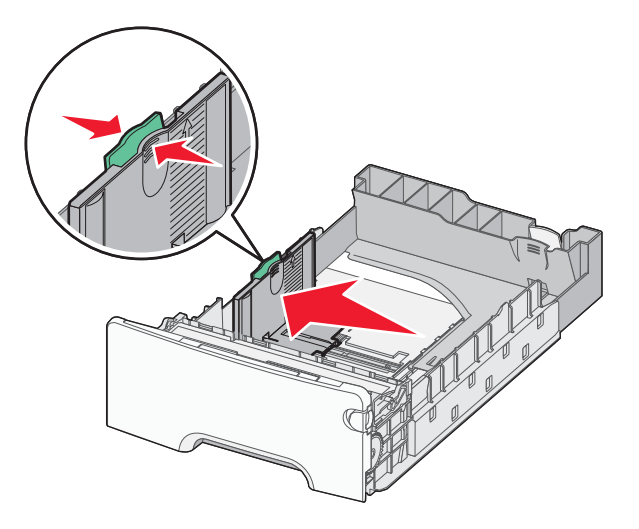

## ملاحظات:

- استخدم مؤشرات حجم الورق الموجودة على الجزء السفلي من الدرج للمساعدة في تحديد موضع موجهات الطول والعرض.
  - قد يتسبب وضع موجه العرض على نحو غير صحيح في حدوث انحشار الورق.

**دليل الطباعة** الصفحة 2 من 4

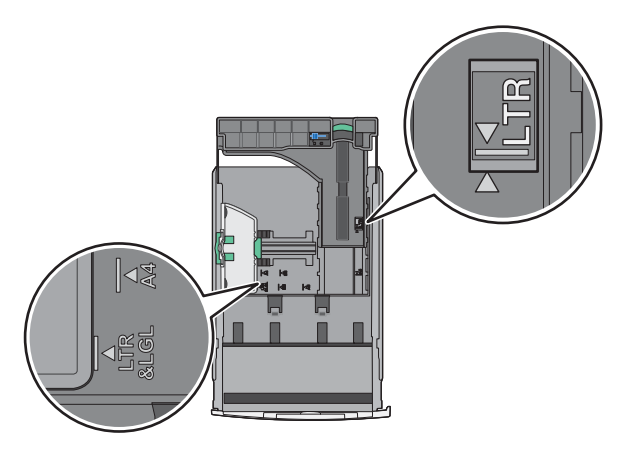

3 اضغط على موجه الطول ثم حرِّكه إلى الموضع المناسب لحجم الورق الذي يتم تحميله.

ملاحظات:

- بالنسبة لبعض أحجام الورق مثل letter وlegal و A4، اضغط على موجه الطول وحرِّكه إلى الخلف حتى يتناسب مع طول الورق.
- يتمتع موجه الطول بوجود جهاز قفل. لإلغاء القفل، حرّك الزر الموجود بأعلى موجه الطول إلى اليسار. لقفل الموجه، حرّك الزر إلى اليمين عند تحديد الطول.

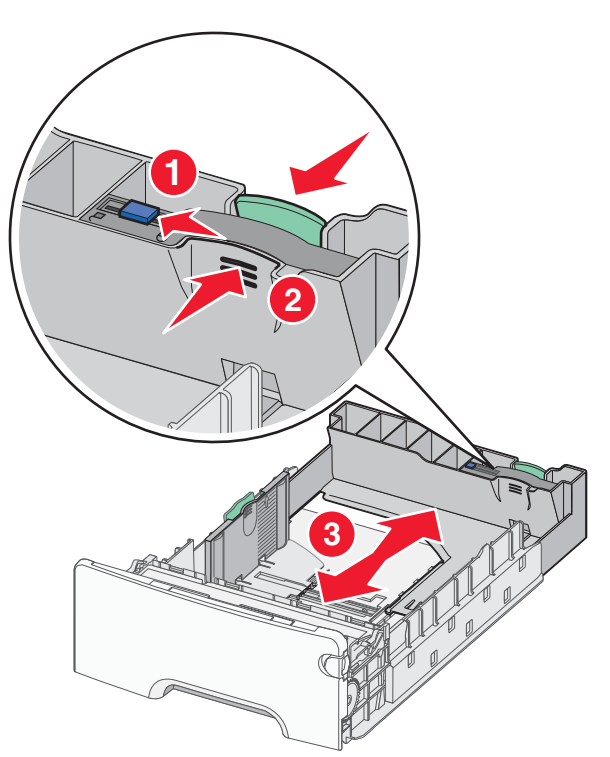

4 قم بثني الأوراق للخلف وللأمام لفصلها عن بعضها. لا تقم بطي أو ثني الورق. قم بتسوية الحواف على سطح منبسط.

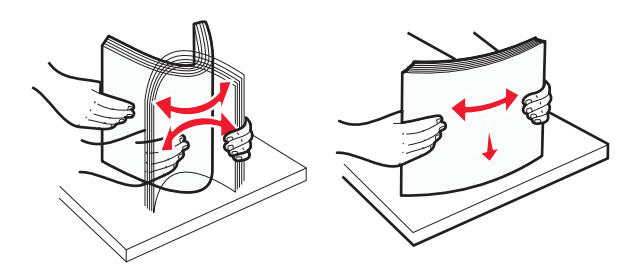

دليل الطباعة الصفحة 3 من 4

ملاحظات:

- عند تحميل الورق ذي الرأسية المطبوع مسبقًا بغرض الطباعة على وجه واحد، ضع رأس الصفحة موجهًا لأعلى باتجاه مقدمة الدرج.
- عند تحميل الورق ذي الرأسية المطبوع مسبقًا بغرض الطباعة على الوجهين، ضع رأس الصفحة موجهًا لأسفل باتجاه الجزء الخلفي من الدرج. الطباعة على جانب واحد

طباعة على الجانبين

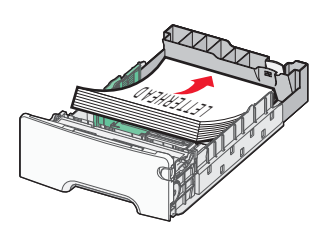

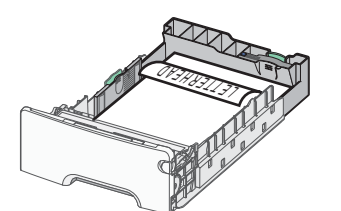

ملاحظة: تأكد من عدم تجاوز الورق لمؤشر حد التعبئة الأقصى الموجود على الجانب الأيسر بالدرج.

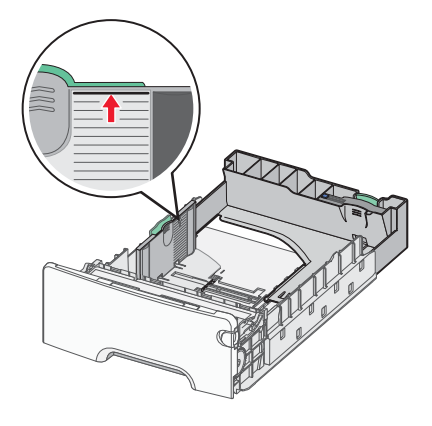

تحذير - تلف محتمل: حيث قد يؤدي تحميل الدرج بشكل زائد إلى حدوث انحشار الورق أو إتلاف الطابعة.

6 قم بإدخال الدرج.

**ملاحظة:** بالنسبة لبعض أحجام الورق؛ يتخطى امتداد الدرج الجزء الخلفي من الطابعة.

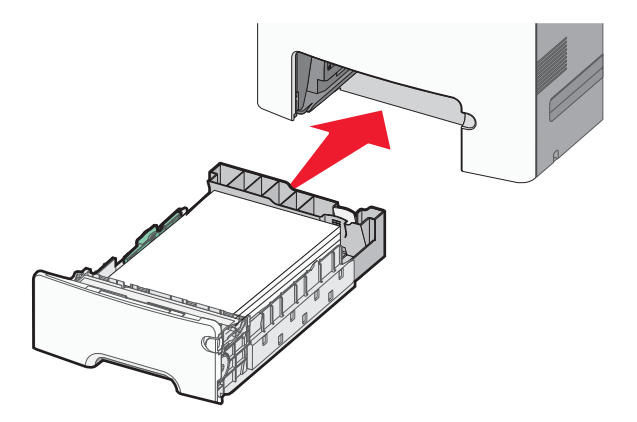

7 من لوحة تحكم الطابعة، تحقق من إعداد حجم الورق ونوع الورق للدرج وفعًا للورق الذي تم تحميله. ملاحظة: قد يحدث انحشار الورق إذا كانت الإعدادات المحددة لحجم الورق ونوعه لا تتطابق مع الورق الذي تم تحميله.

دليل الطباعة الصفحة 4 من 4

## تعيين حجم الورق ونوعه

1 من لوحة التحكم بالطابعة، انتقل إلى:

OK - Settings > المورق > OK - Settings الورق > OK

- 2 اضغط على زر السهم لأعلى أو لأسفل لتحديد درج الورق الصحيح أو وحدة التغذية الصحيحة، ثم اضغط على OK.
  - 3 اضغط على زر السهم لأعلى أو لأسفل لتحديد حجم الورق الصحيح، ثم اضغط على OK.
  - **4** اضغط على زر السهم لأعلى أو لأسفل لتحديد نوع الورق، ثم اضغط على OK لتغيير الإعدادات.